stonia 💌

Become an applicant

Sign In

#### **AEC ONLINE APPLICATION SYSTEM - EASY**

for mobility among higher music education institutions

Get started now!

# EASY WORKFLOW

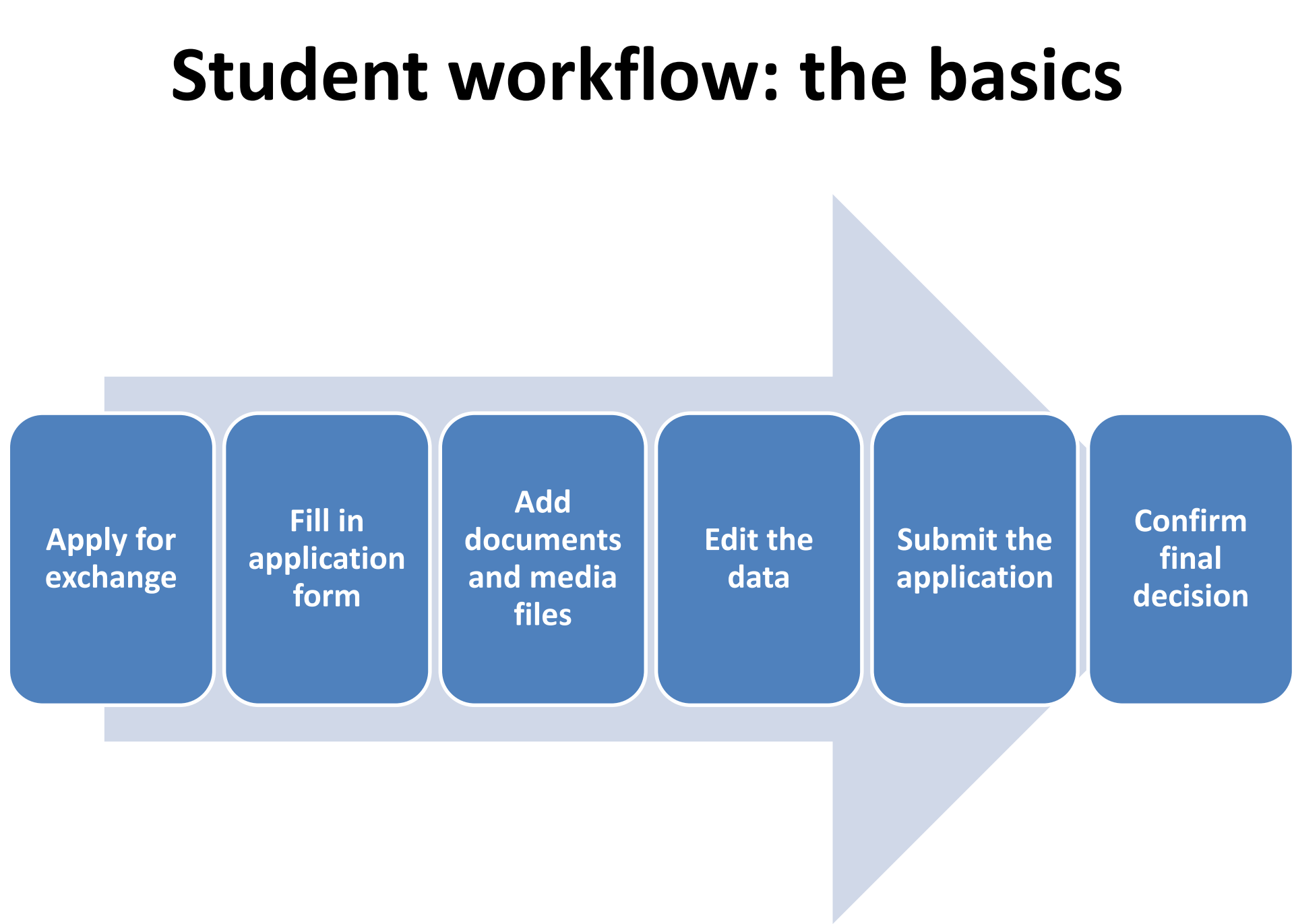

#### There are different ways...

This is Bill. Bill submits his applications through EASY.

This is Bob. Bob needs to submit his applications by post.

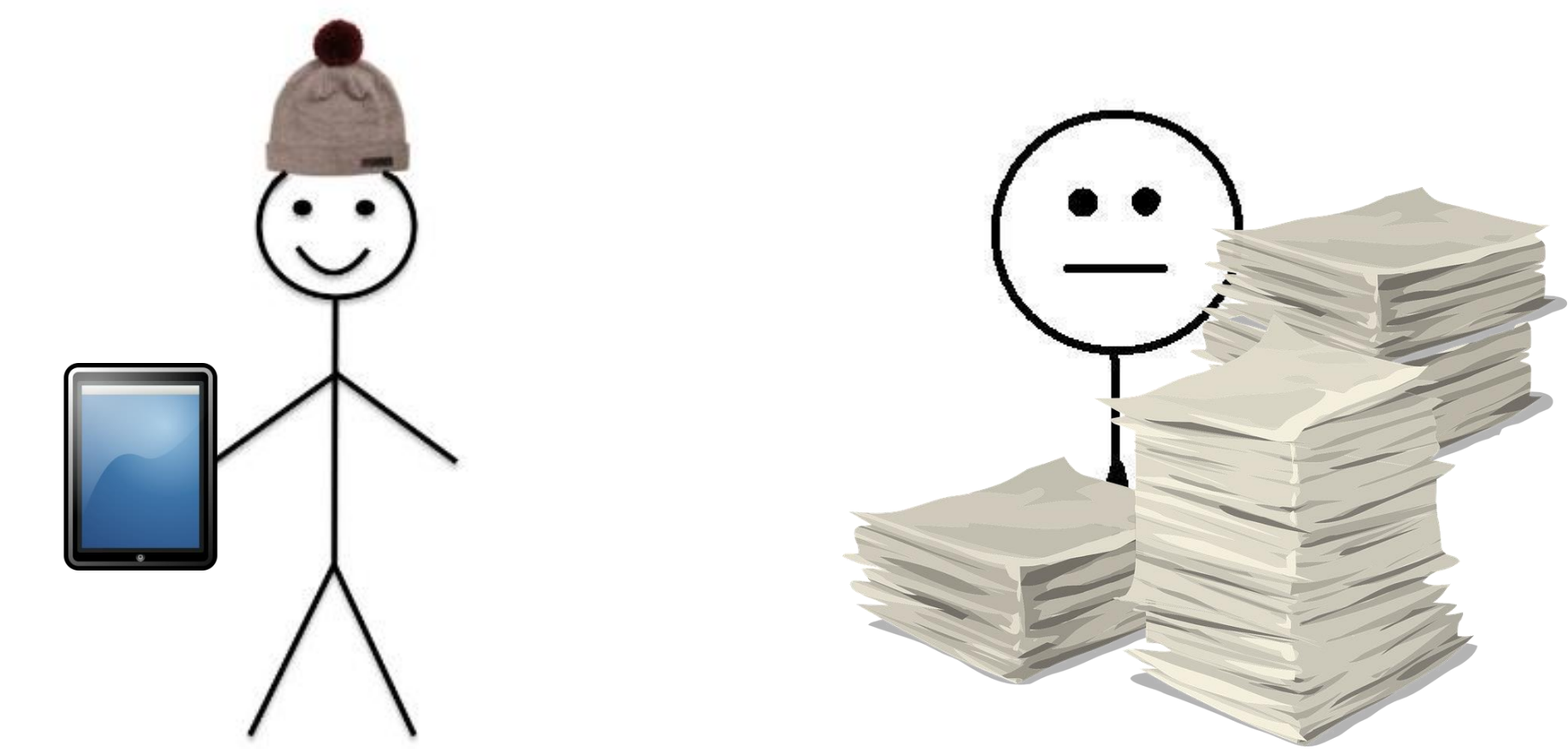

#### Let's do it my way!

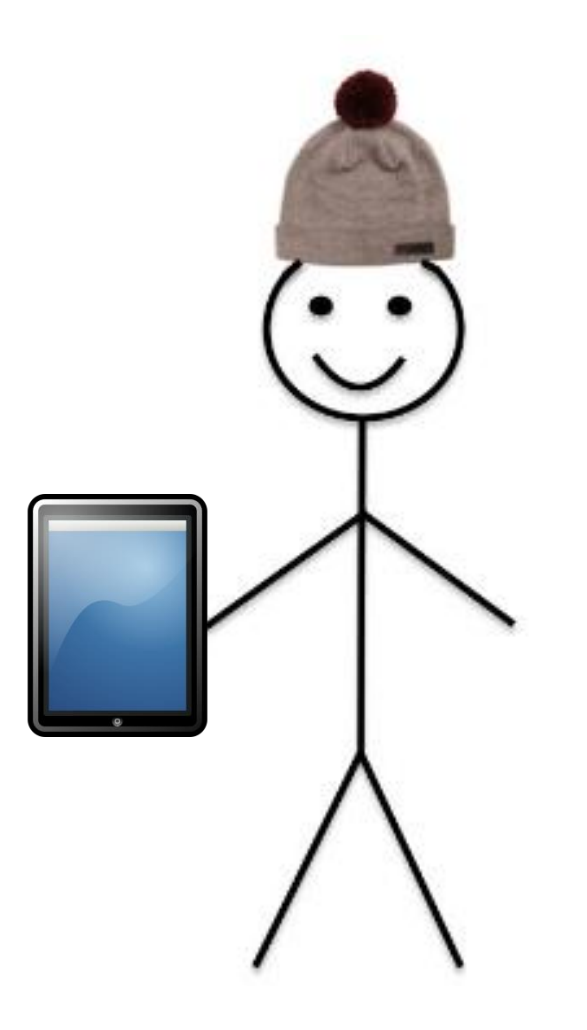

#### **Become an applicant**

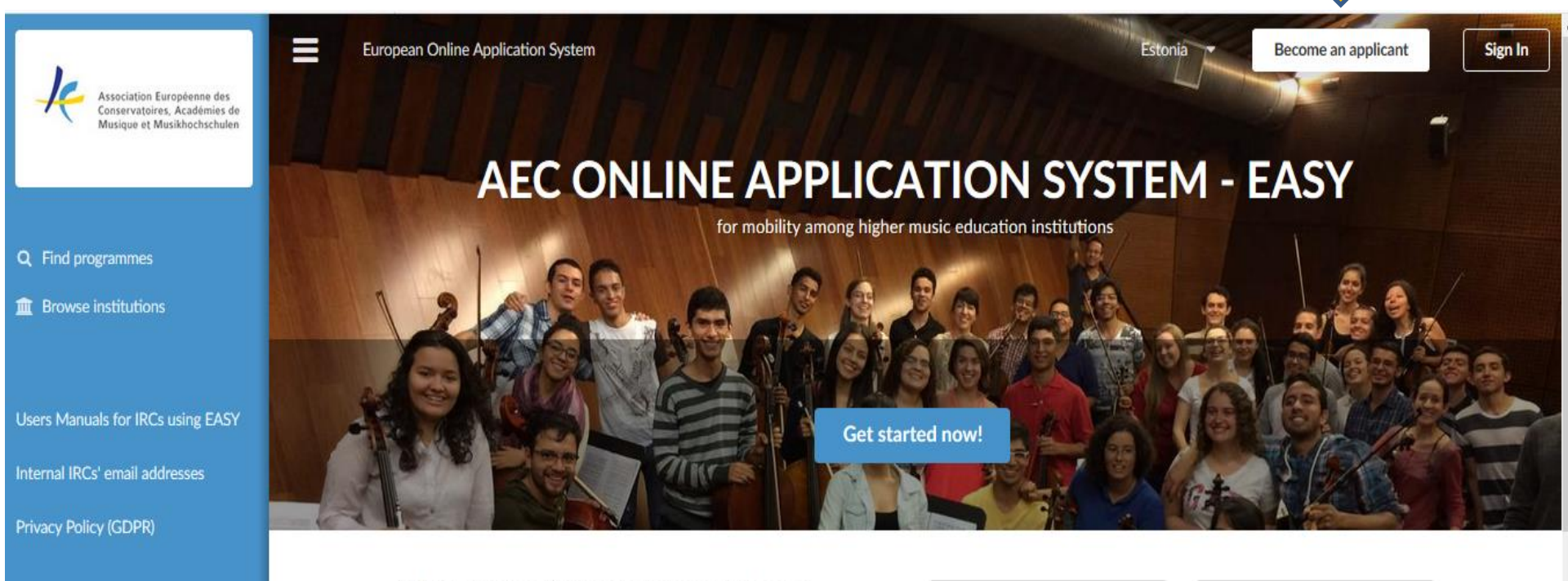

High contrast mode

Admin logir

Starting your application for exchange studies is easier than ever!

#### Simply follow these steps:

1. Start by clicking "Get started now!"

- Search for the university you are from and click "This is my home institution"
  Search for the university that you want to go to study in during your
- exchange and click "I want to study here"
- 4. Choose the type and level during your mobility
- 5. Choose the study period you wish to apply for by clicking on the corresponding "Apply now!" button

FULL LIST of Institutions taking part in EASY in Year 2 and Deadlines 6 Dec 2017

Please find below the list of Institutions who joined EASY in the academic year 2017-18

Read more ...

#### Pilot Project of a European Online Application System (EASY) for mobility among higher music education institutions 6 Dec 2017

The International Relations Coordinators of AEC member institutions have been suggesting for some years that

#### Create your account

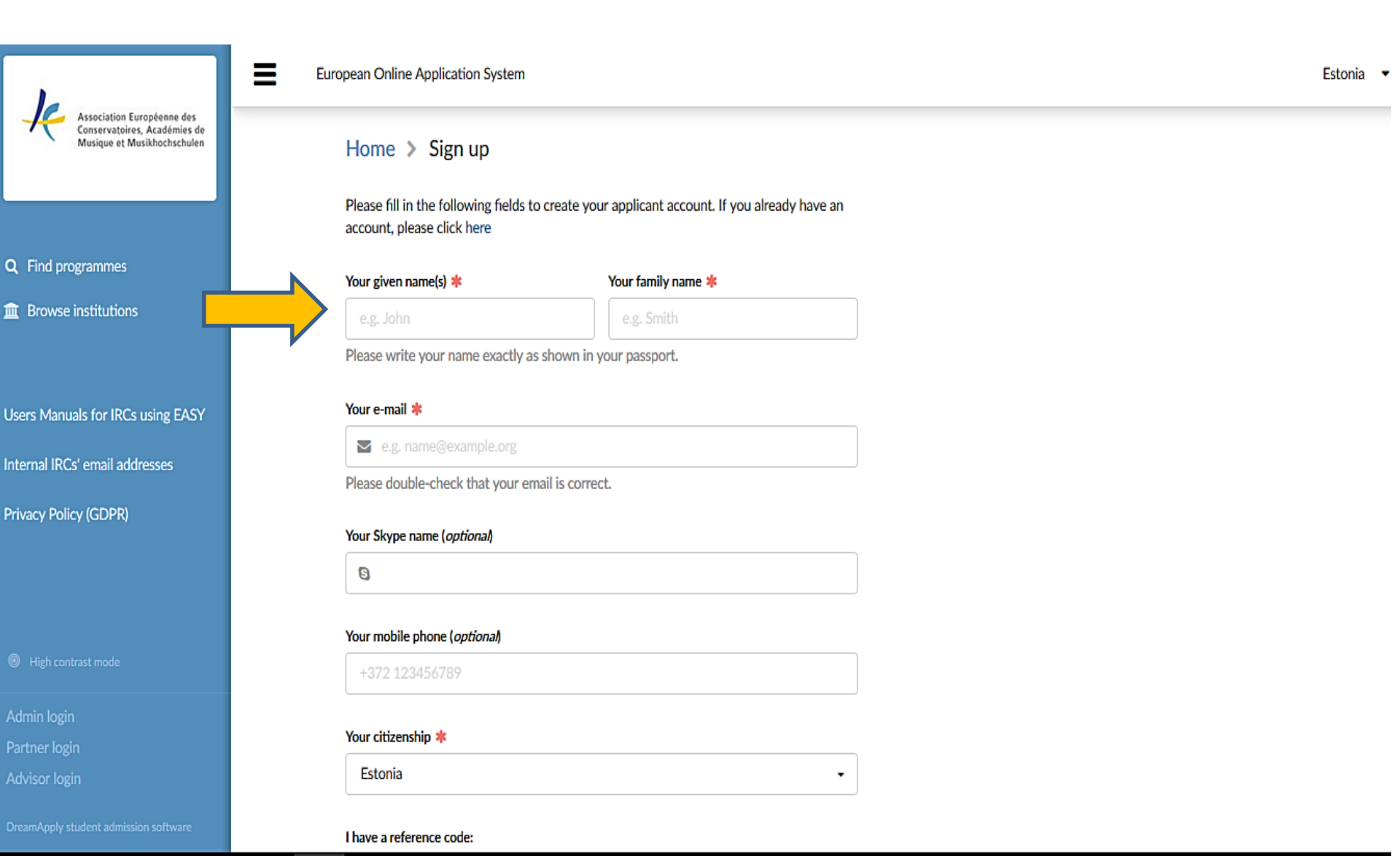

# Write down your applicant code

This is your unique applicant access code:

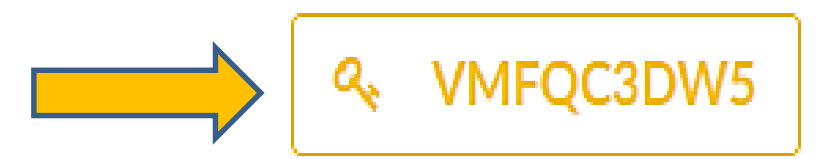

Please make a note of this code and keep it secure.

This code gives you access to your account on this website and allows you to modify and submit your application(s).

🖉 🛛 wrote it down, continue

#### You will also receive an email with the code!

## **Choose your home institution**

If you can not find your institution in the list, please contact the international relations coordinator of your institution to clarify the correct name of the institution and existence of online mobilities.

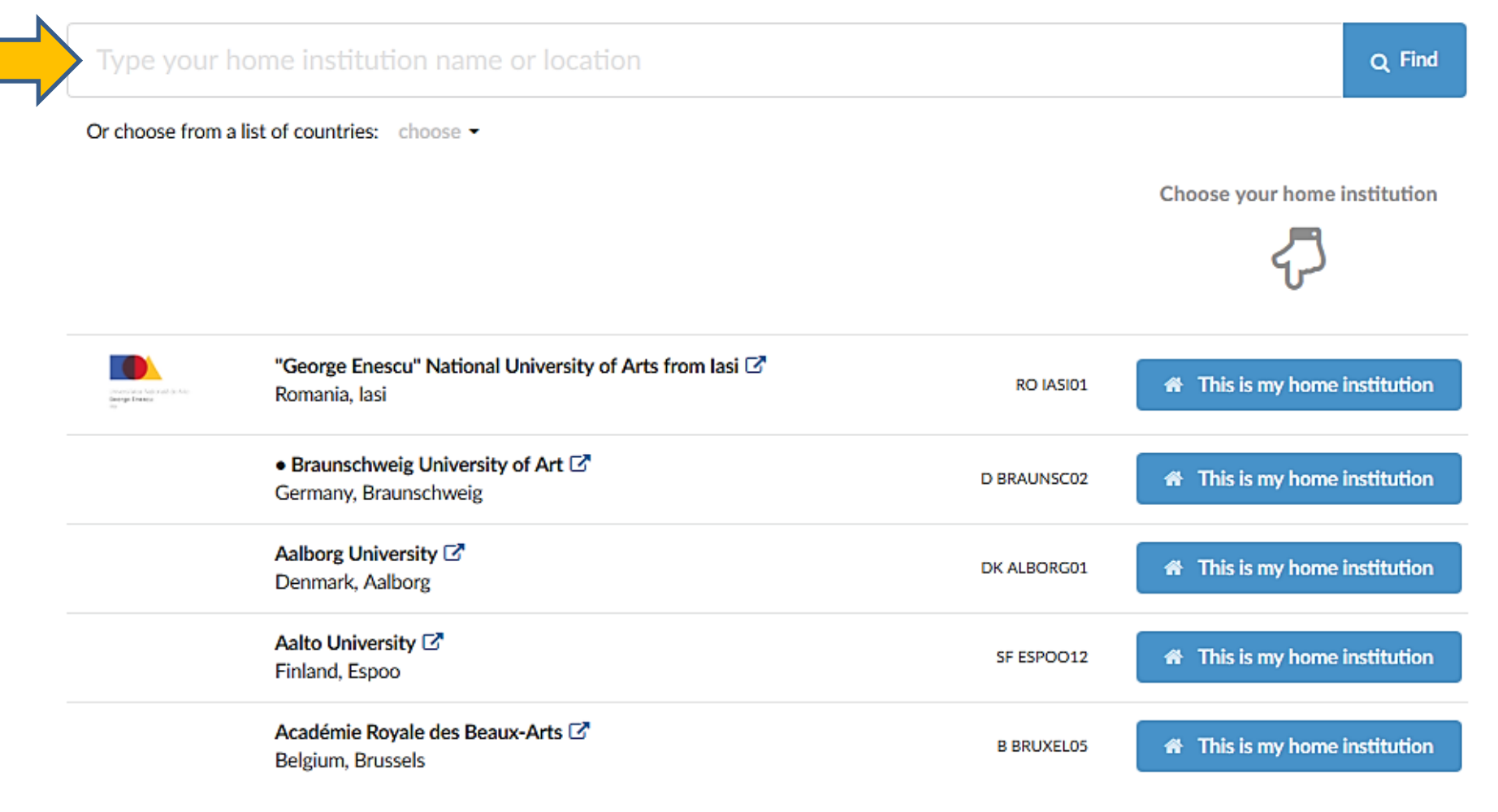

#### **Choose your destination institution**

#### Home > Choose your destination institution

If you can not find your institution in the list, please contact the international relations coordinator of your institution to clarify the correct name of the institution and existence of online mobilities.

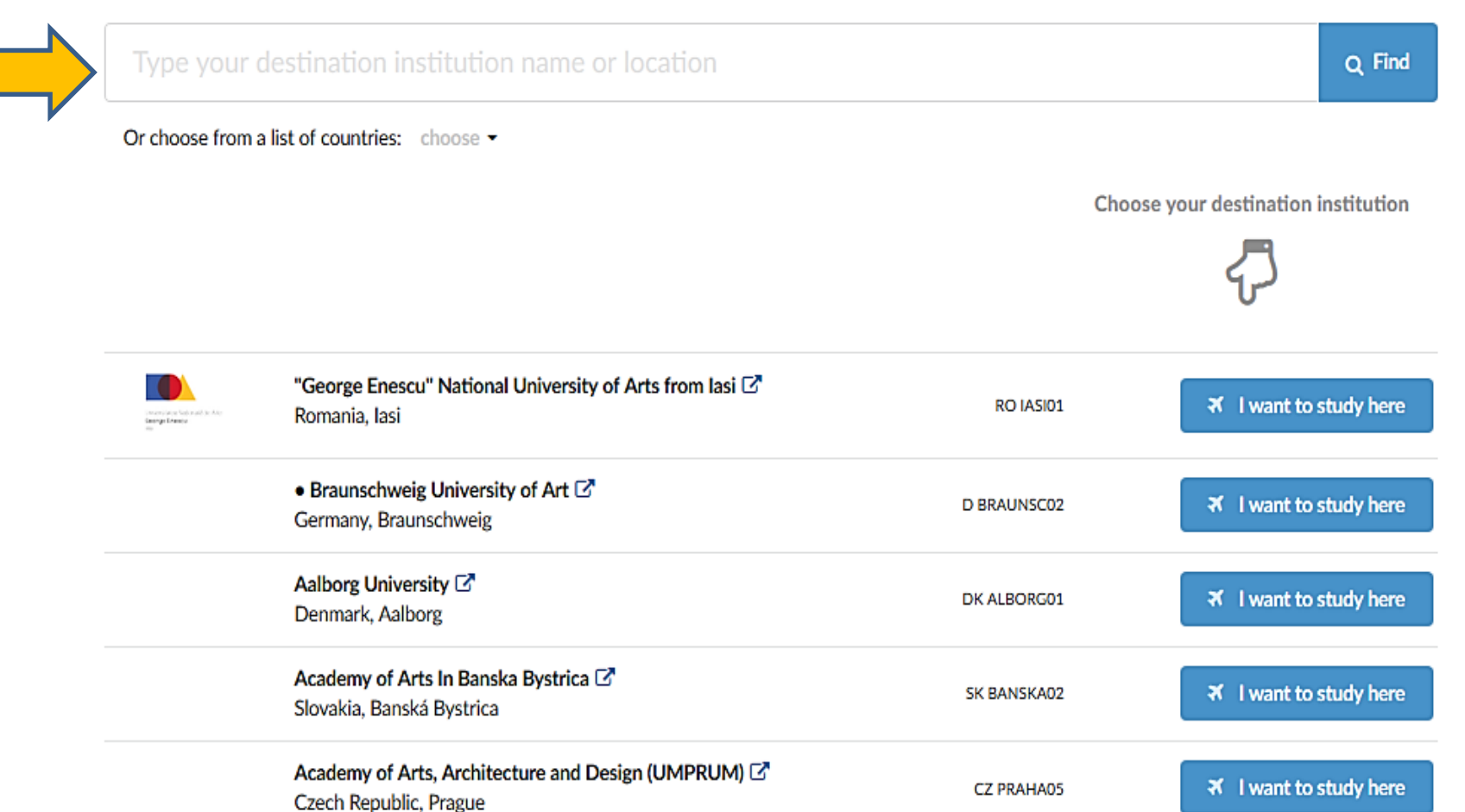

## Apply for the mobility

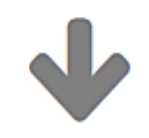

Choose the type and level during your mobility:

| Erasmus+ BA | Erasmus+ MA | Erasmus+ PhD | Nordplus | Bilateral |
|-------------|-------------|--------------|----------|-----------|
|             |             |              |          |           |

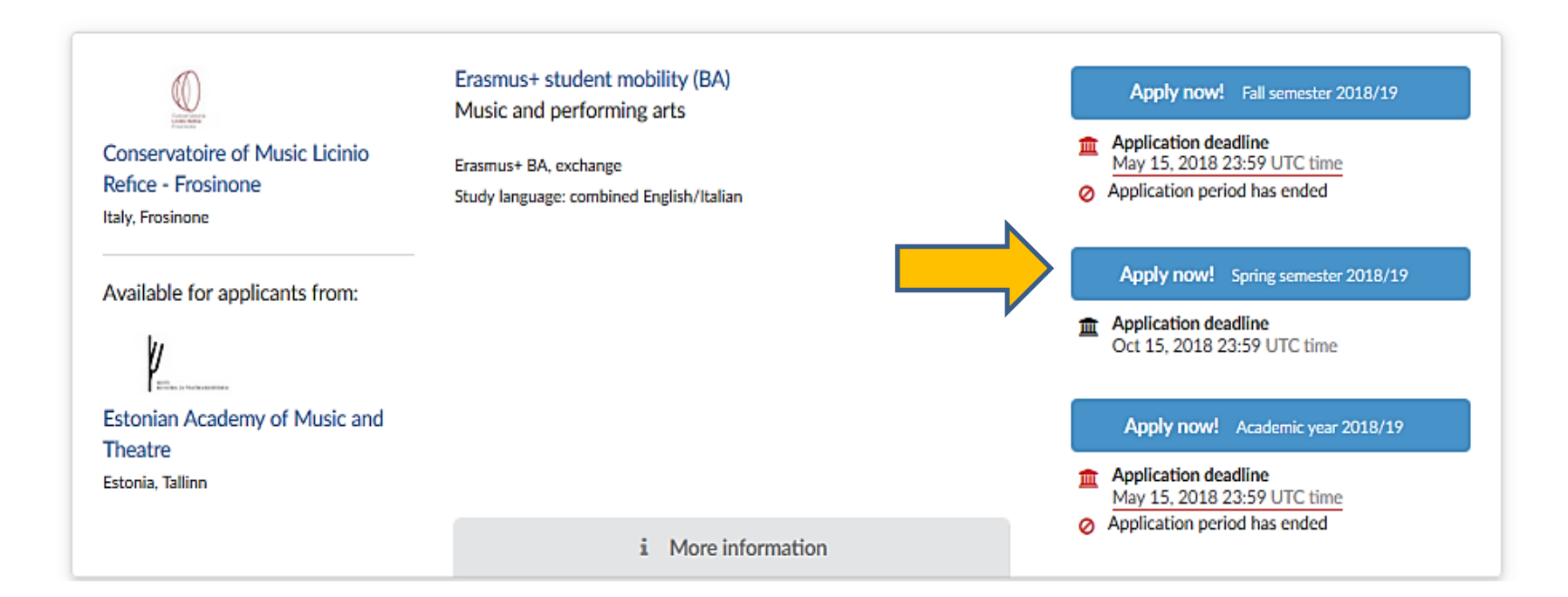

### Fill in your application

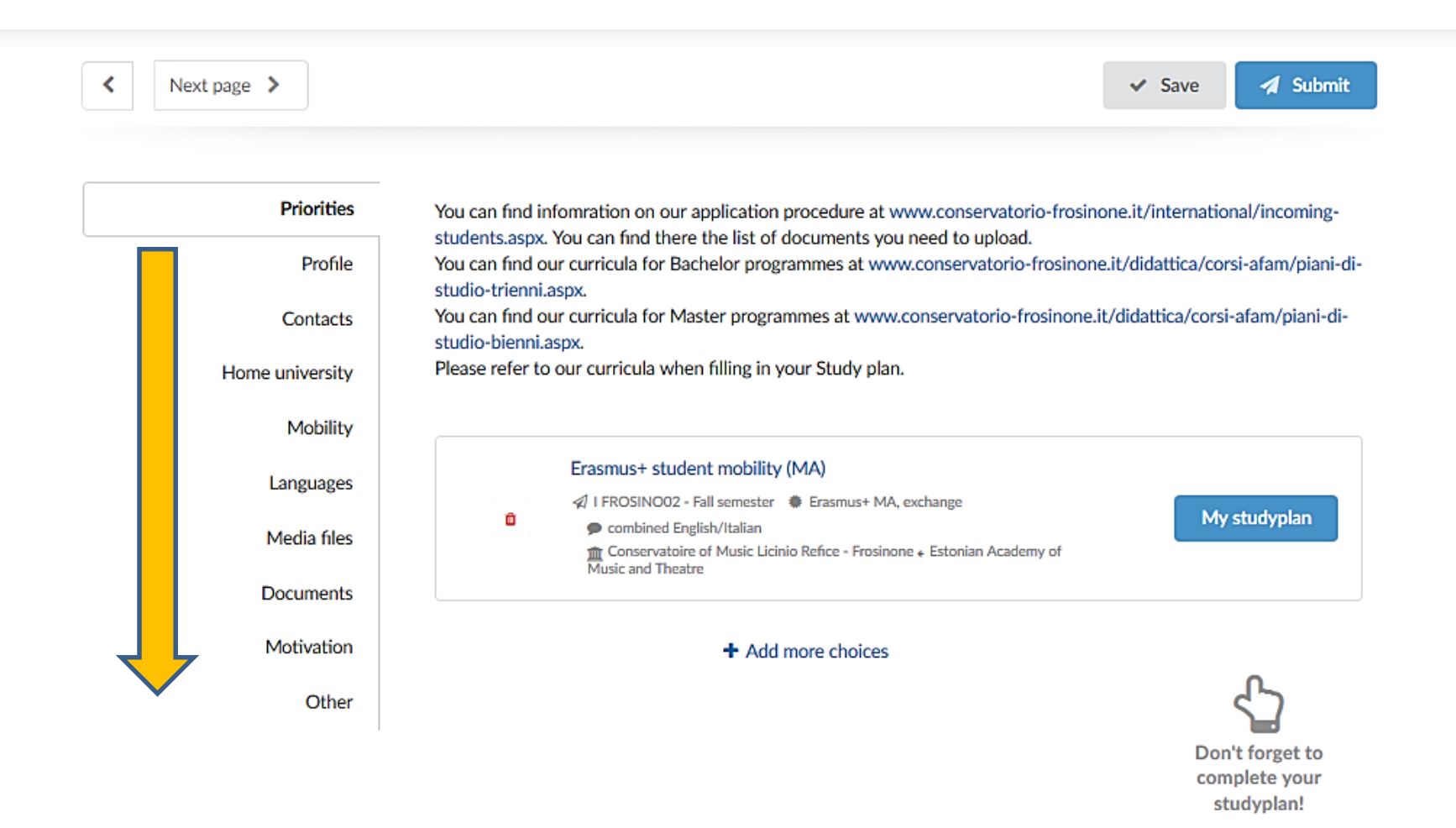

#### **Upload documents and media files**

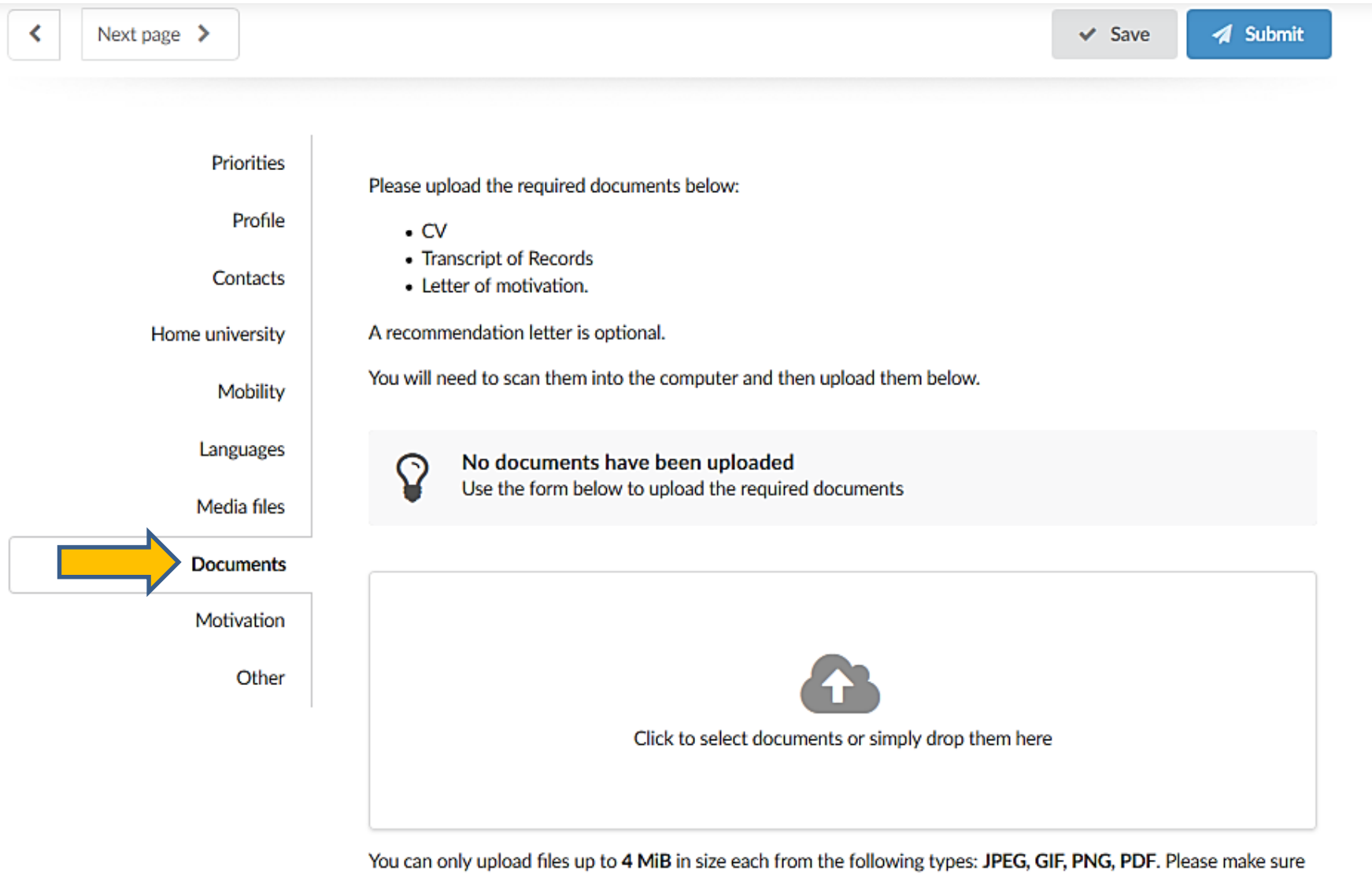

that the image is not blurry or distorted and has plenty of contrast. Remember that they should be legible when

### **Compile your study plan**

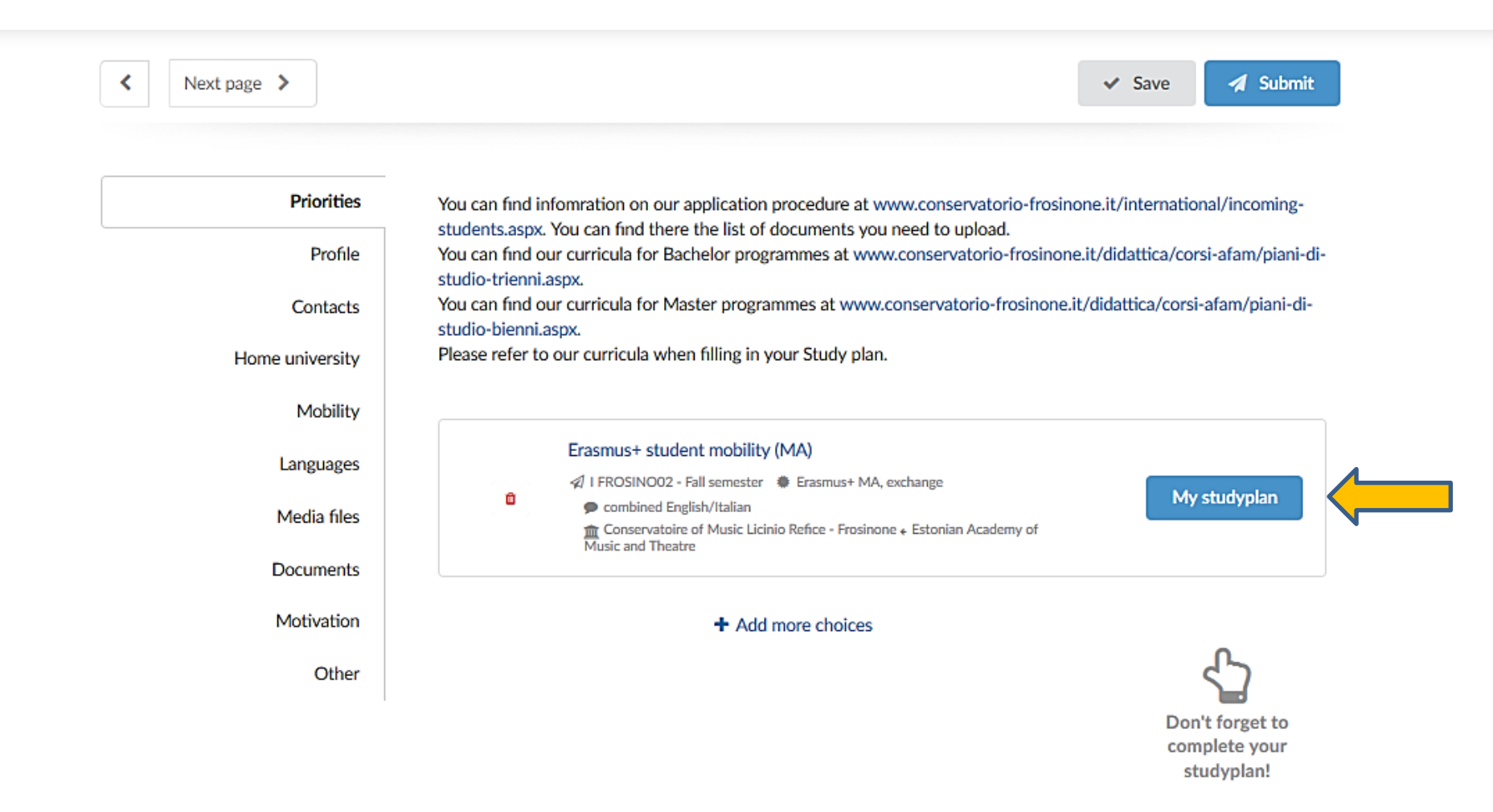

### Add the subjects

You can choose up to 70.0 ECTS credits

You have currently chosen 0 ECTS credits

| Code | Subject name | Term 🗸 | 0 | <b>A</b><br><b>V</b> | ECTS | Û |
|------|--------------|--------|---|----------------------|------|---|
| Code | Subject name | Term 🗸 | 0 | <b>A</b><br><b>V</b> | ECTS | Û |
| Code | Subject name | Term 👻 | 0 | 4<br>V               | ECTS | Û |

#### Edit the application

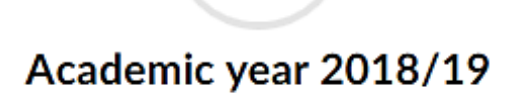

|    | Estonian Academy of Music and Theatre                                                   |                                                                   |
|----|-----------------------------------------------------------------------------------------|-------------------------------------------------------------------|
| T  | Deadline: Apr 30, 2018                                                                  | Edit application  View                                            |
| 1  | Erasmus+ student mobility (BA)                                                          | my of Music and Theatre & SDMK - Danish National Academy of Music |
| ¢١ | mportant! The application is currently not submitted! Please click on the 'Edit applica | tion' button to do so.                                            |

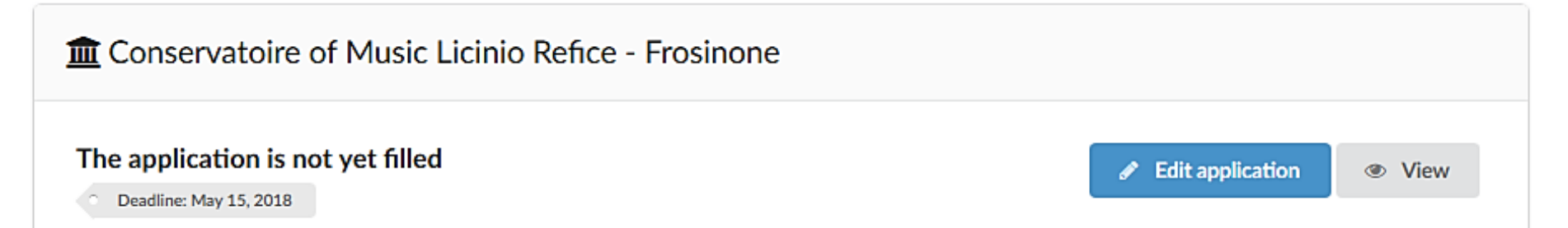

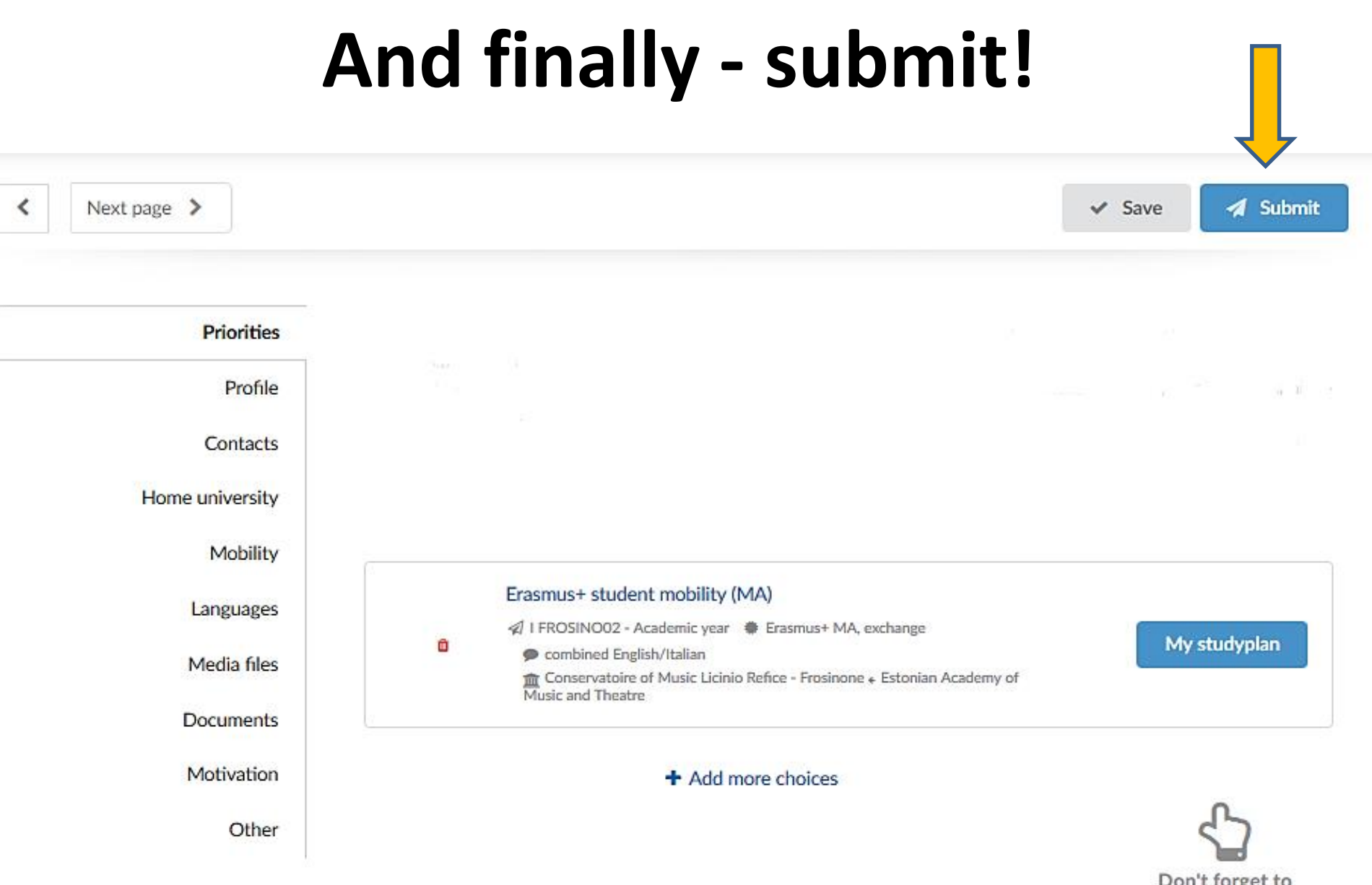

Don't forget to complete your studyplan!

#### **Check inbox/email for notifications**

Association Européenne des Conservatoires, Académies de Musique et Musikhochschulen  $\square$ 

- Q Find programmes
- Browse institutions
- 😰 My application
- Tasks
- Inbox
- Finances
- Calendar

Users Manuals for IRCs using EASY

Internal IRCs' email addresses

| Your 1 | final | dec | ision | Jun | 1. | 203 | 18 |
|--------|-------|-----|-------|-----|----|-----|----|
|--------|-------|-----|-------|-----|----|-----|----|

Opened on: Jun 1, 2018

We have received your confirmation about accepting the study offer and are glad that you have decided to start your studies at Estonian Academy of Music and Theatre !

We will contact you regarding next steps at the earliest opportunity.

#### Please review your offers Jun 1, 2018

Opened on: Jun 1, 2018

Dear applicant,

Hopefully the applying process has been easy and convenient for you :)

To go forward with your application, we kindly ask you to review the status of your offers and update your current decision status. If you already know where you will be studying, congratulations :) If otherwise, we would like to know more to be able to support you.

Above all, your feedback will help us reduce the risk of delays or issues with your admission process.

NB! Please pay close attention to the offer decision deadlines. The closest decision you have to make is only 10 day(s) as of this moment. If you miss a decision deadline, the offer may not remain valid!

Please go to the link below and follow the instructions carefully: AEC.dreamapply.com/applicant/offers-review

#### **Review your replies!**

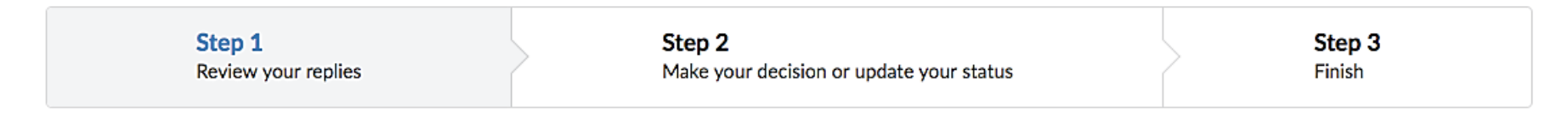

Please review the information below and make sure that you have fully understood the replies and the conditions.

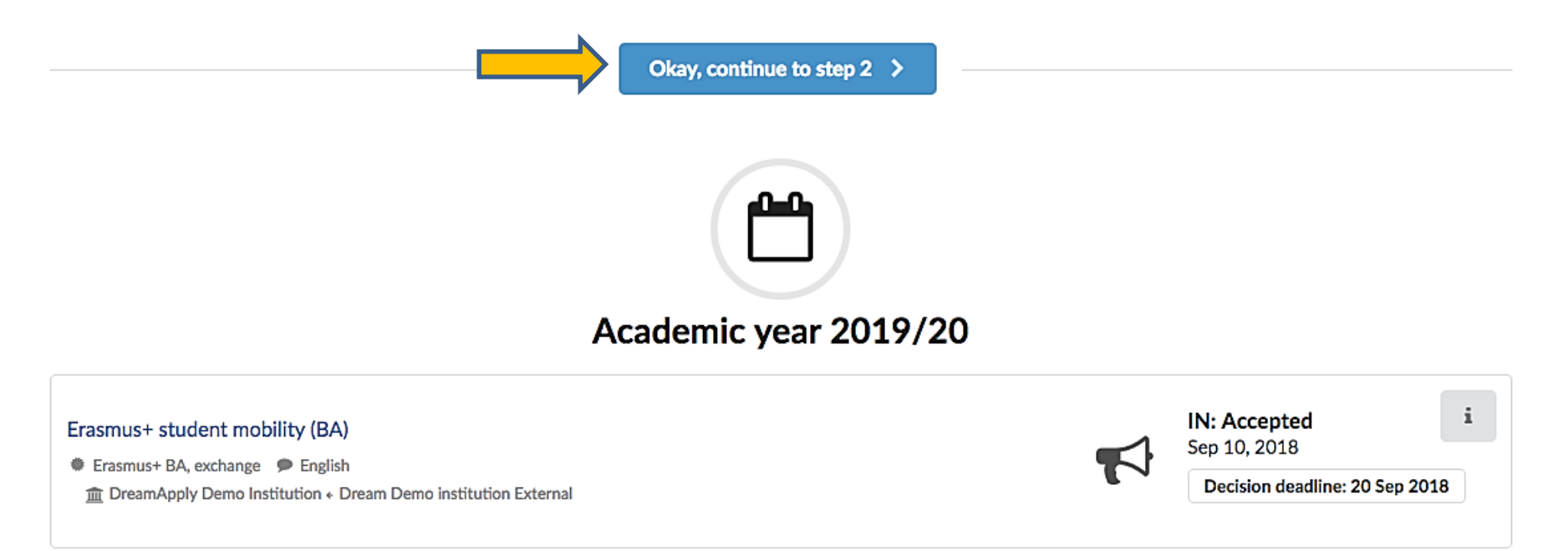

## **Confirm your final decision!**

| Step 1              | Step 2                                   | Step 3 |
|---------------------|------------------------------------------|--------|
| Review your replies | Make your decision or update your status | Finish |
|                     |                                          |        |

Please choose the offer you want to accept as your final decision. If you are not yet ready to make this decision, please let us know by choosing another option.

| Save my choices and finish                                                                                                    |
|----------------------------------------------------------------------------------------------------|
| I have decided where I will be going to study<br>Please choose the offer you want to accept as your final decision:<br>Erasmus+ student mobility (BA)<br>Erasmus+ BA, exchange English Intermative Demo Institution * Dream Demo institution External |
| I haven't decided yet. Please ask me again next week                                                                                                    |
| Decline all offers that I have received so far                                                                                                    |
| Some other situation                                                                                                    |

#### And it's done!

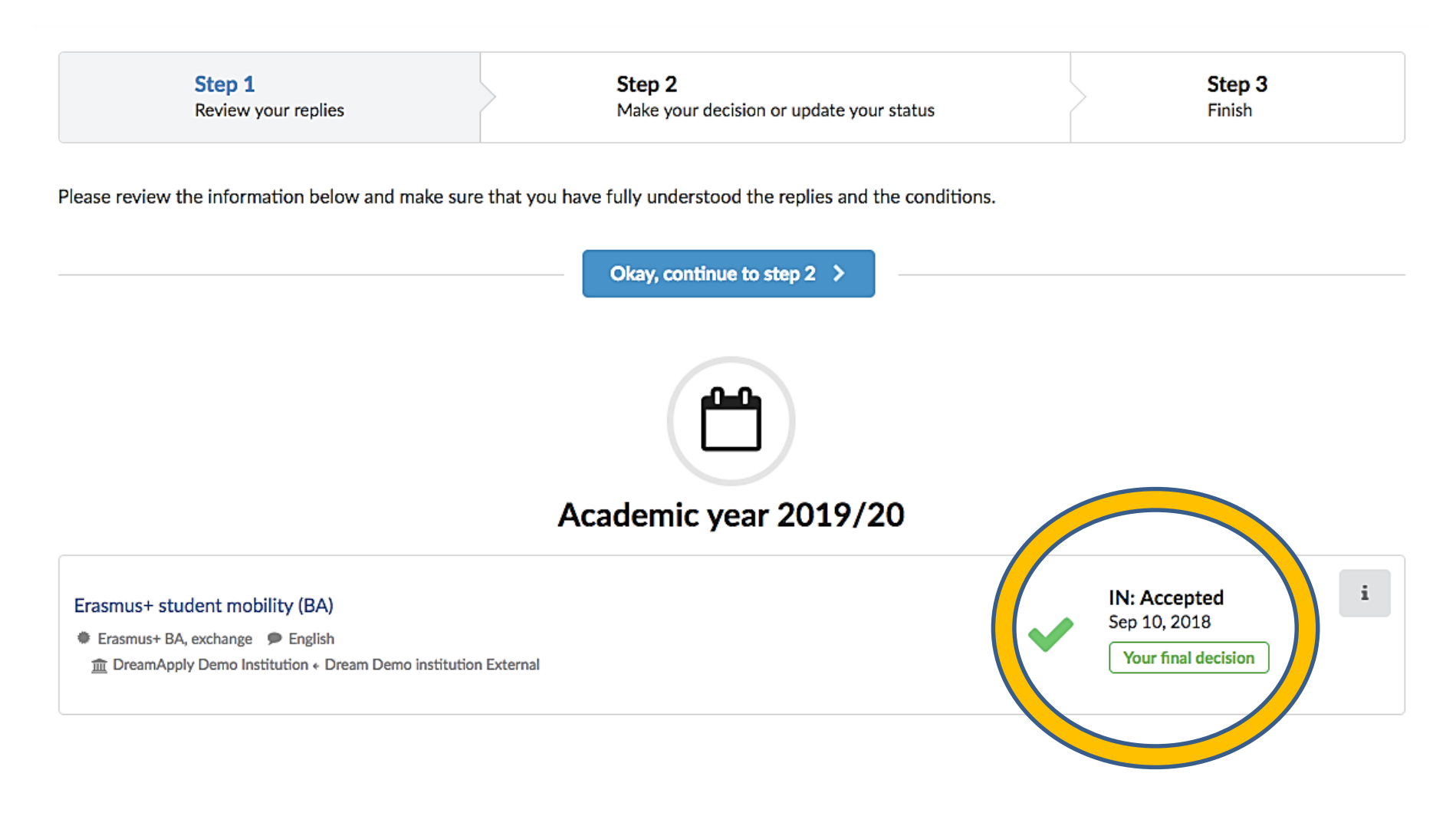

# Now let's look at it from the other side!

# **IRC WORKFLOW**

#### Same here...

#### This is Bill. Bill receives applications through EASY.

This is Bob. Bob receives applications by post.

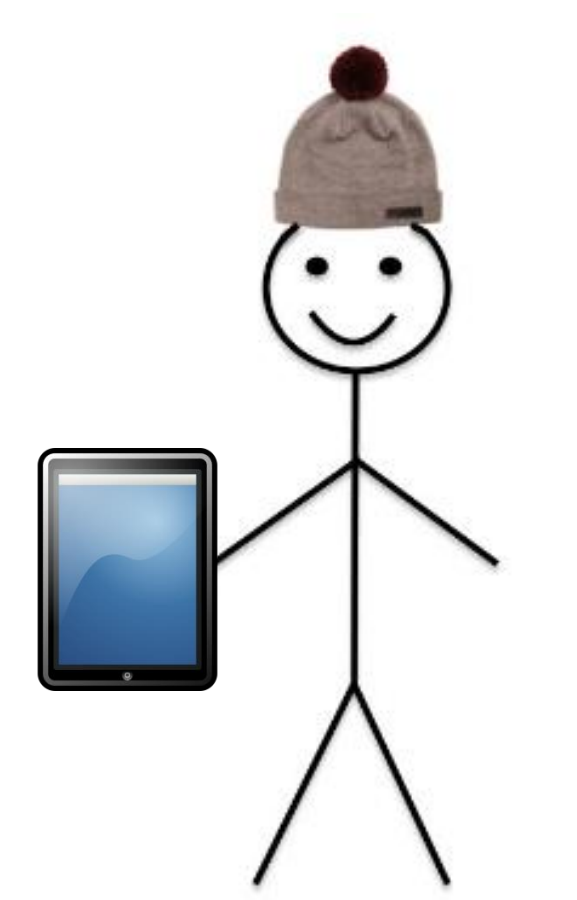

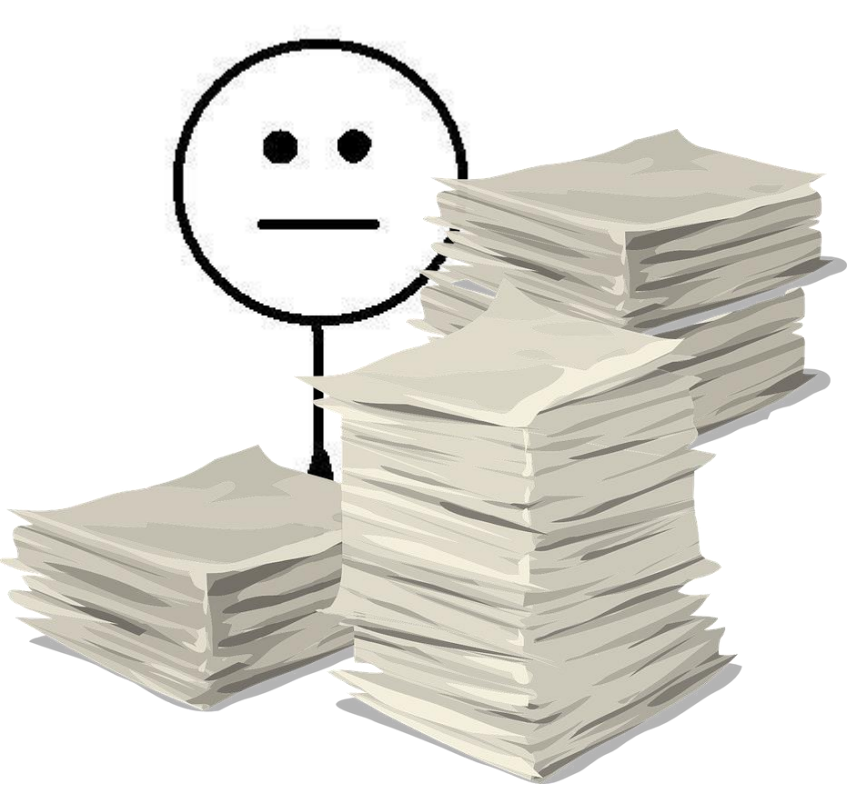

#### Bill's way – a shortcut

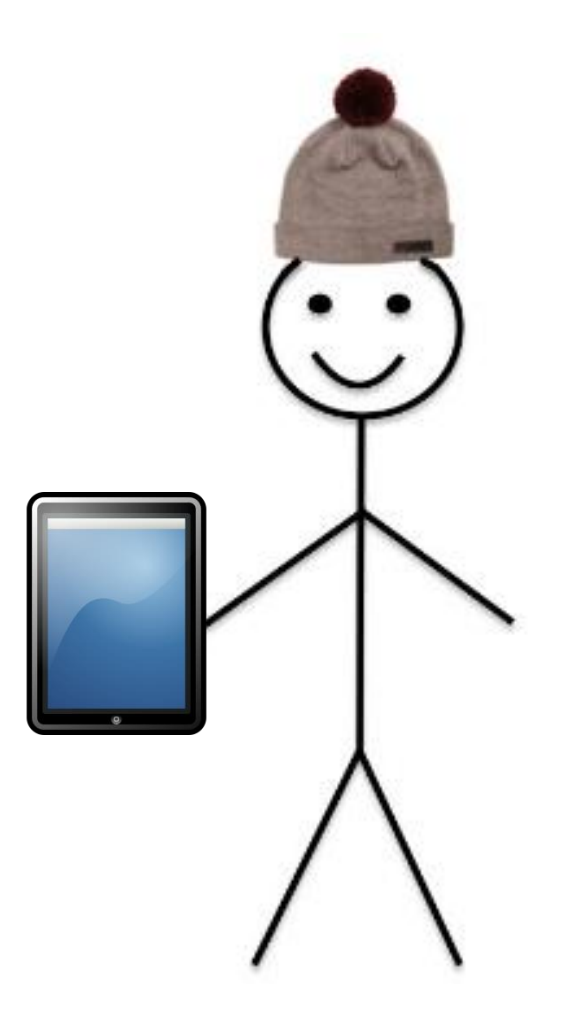

#### **IRC workflow**

**1. Sign up for EASY** 

2. Set up institutional profile

3. Manage applications

4. Learning Agreement

#### 1. Sign up for EASY

Call issued after the IRC Forum Fill out the form on the AEC website

Dreamapply will insert your instituion in the system

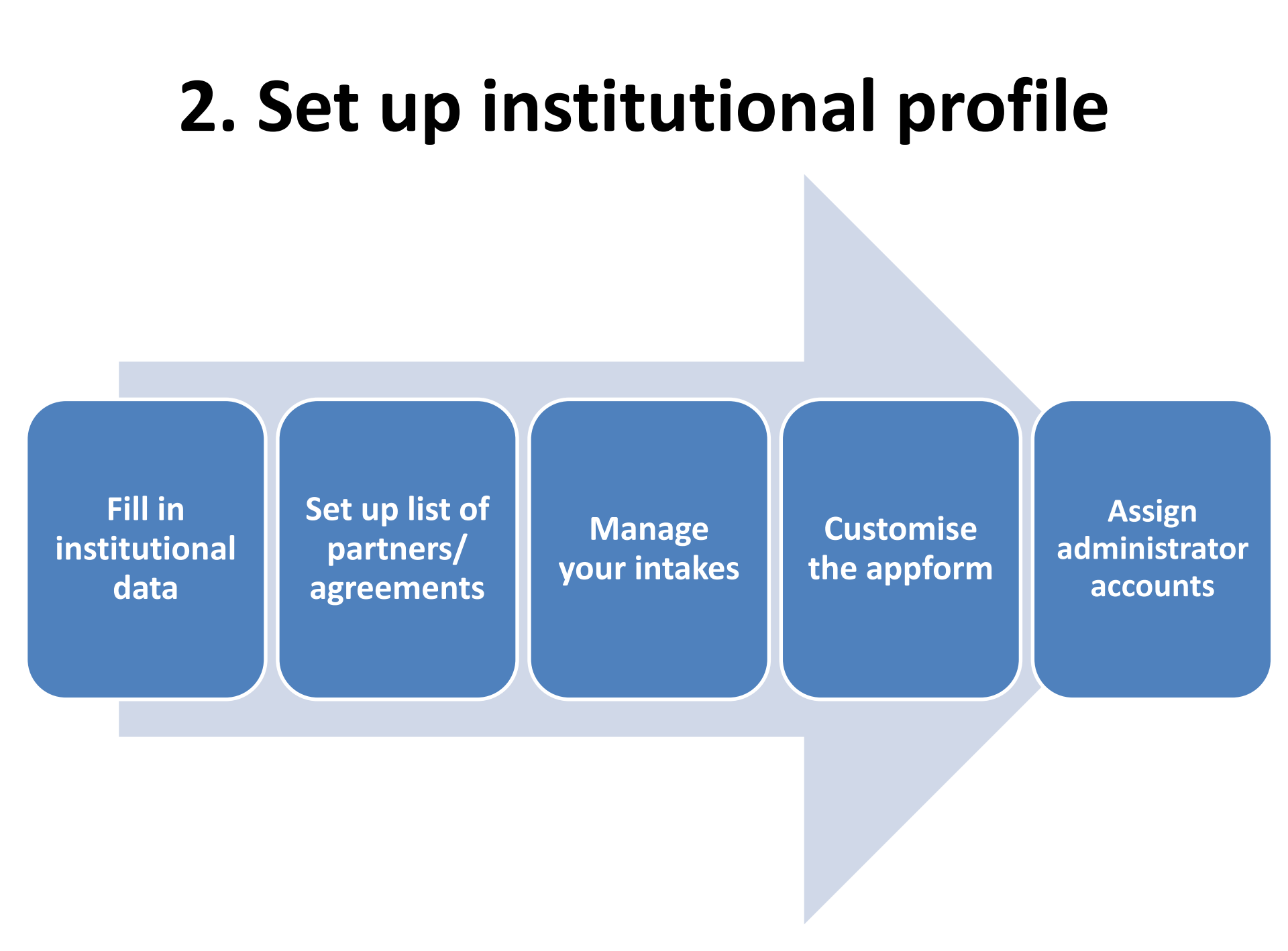

#### 3. Manage applications: Outgoing

View the application in the Outgoing section If needed, contact the student for reviewing the application

Nominate the student

#### 3. Manage applications: Incoming Notify home institution **IRC! Receive** an Find the Share the Send Change the application email nominated acceptance offer status notification in the application /rejection of the about the Incoming with the letter to application application section reviewers the student

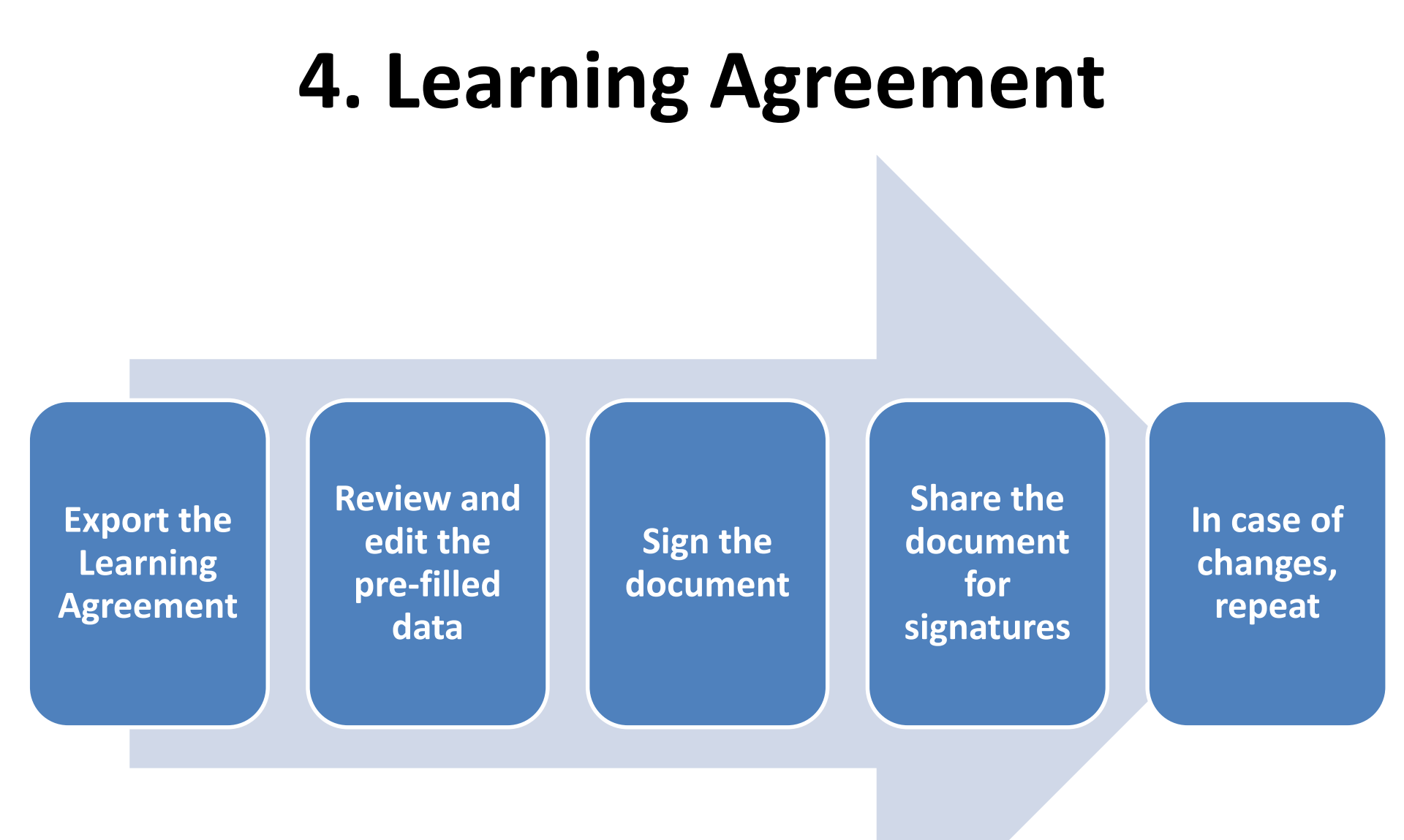

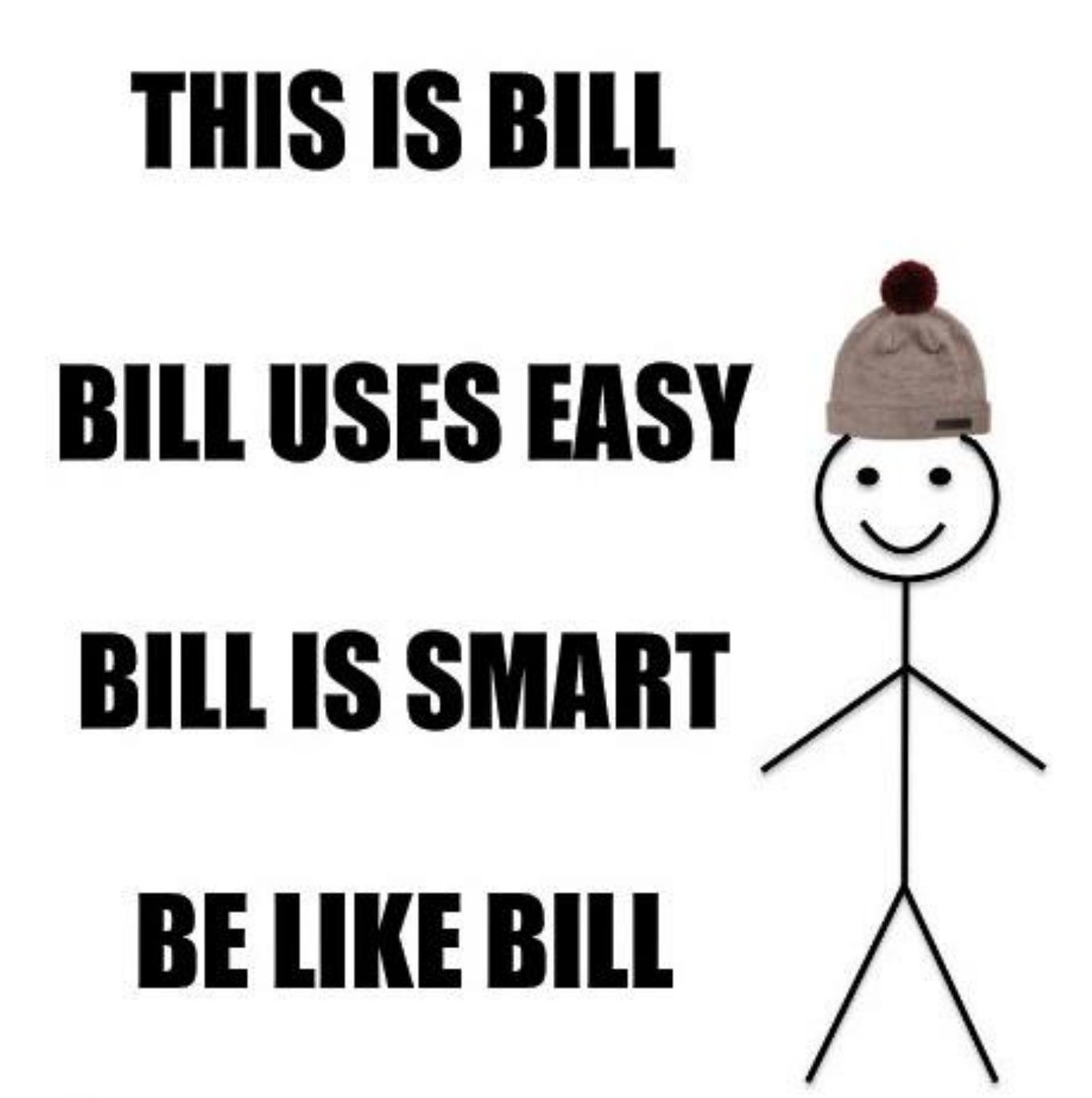